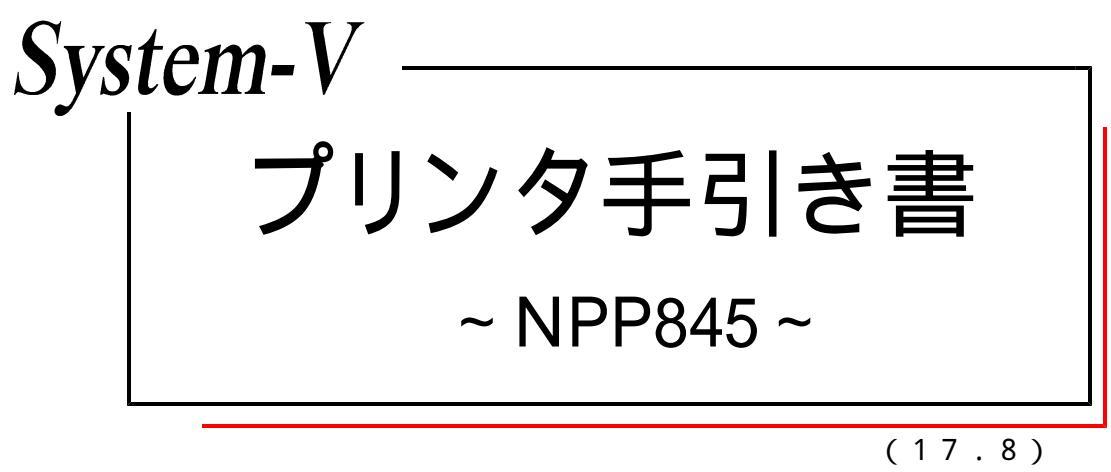

【取扱説明書】

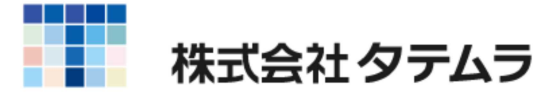

目 次

| 使用上の注意 ・・・・・・・・・・・・・・・・・・・・・・・・・・・・・・                | 1  |
|------------------------------------------------------|----|
| トナーカートリッジの交換方法 ・・・・・・・・・・・・・・・・・・・・・・・・・・・・・・・・・・・・  | 3  |
| 清掃方法 ·····                                           | 6  |
| 紙づまりの処理方法・・・・・・・・・・・・・・・・・・・・・・・・・・・・・・・・・・・・        | 8  |
| プリンタに送信されたデータの消し方(リセット方法)・・・・・・                      | 14 |
| 出力を途中で止める方法 ・・・・・・・・・・・・・・・・・・・・・                    | 14 |
| 縮小印刷方法~B4出力をA4へ~・・・・・・・・・・・・・・・・・・・・・・・・・・・・・・・・・・・・ | 15 |
| 手差しからの印刷方法・・・・・                                      | 16 |
| ホッパ(引き出し)の用紙サイズ変更方法 ・・・・・・・・・・                       | 18 |

# 使用上の注意

#### ● 用紙に関する注意

| 用紙は、それぞれ以下を使用して下さい。                                     | 「コピー用紙」・「PPC用紙」を使用して下さい。                                                                                                    |
|---------------------------------------------------------|----------------------------------------------------------------------------------------------------|
| B5 B4<br>A4 A3                                          | 粗悪な用紙を使用すると、紙粉という紙の粉が<br>印刷の時に落ちて、紙づまりの原因になります。                                                                                             |
| プリンタ対応用紙があります。                                          |                                                                                                    |
| 用紙をホッパに入れる際には、さばかず<br>そのままセットして下さい。                     | さばいた場合、静電気により用紙が2枚重なっ<br>て出る場合があります。<br>元帳用紙の場合、穴に紙くずが入っていないか<br>確認して下さい。トナーを傷付ける場合があり<br>ます。                                               |
| 裏紙は使用しないで下さい。<br>(一度熱を通した紙含む)                           | 熱を通す事で紙質が変化し、正常に紙送りがさ<br>れず紙づまりを起こす場合があります。<br>紙づまりをした紙は、ドラムを傷付ける場合が<br>あります。<br>裏面印刷されている紙(裏紙)を使用すると、ト<br>ナーが熱で溶け、定着ユニットに張り付く可能<br>性があります。 |
| 薄紙は使用出来ません。<br>(税務署から送付されてくる官製用紙など)<br>※ OCR用紙の1枚目は使用可能 | 紙づまりの可能性がかなり高くなります。<br>用紙がよれてしまい、正常に紙送りされず、紙<br>づまりします。<br>定着ユニットに用紙が巻き込まれる可能性があ<br>り、用紙除去が困難になります。(サービスマン<br>派遣になります。)                     |

| 新しいトナーよりテープを引き抜く作業の前<br>に、必ずよくトナーカートリッジを振って下<br>さい。                           | トナーを振らない場合、テープ切れの原因にな<br>ります。<br>テープ切れを起こすと、正常に印字ができなく<br>なる可能性があります。また、テープが切れた<br>場合、トナーの交換は出来ません。<br>十分、ご注意ください。 |
|-------------------------------------------------------------------------------|----------------------------------------------------------------------------------------------------|
| トナーのドラム部分およびドラムシャッター部<br>分には触れないようにご注意下さい。<br>※ドラム…トナーに付いている青緑色で<br>円筒形の装置です。 | ドラムに傷が付くと、印刷をした際に線がでる<br>場合があります。<br>ドラムの傷は修復不能です。丁寧に扱って下さい。<br>直射日光、蛍光灯の光に当てないようにして下<br>さい。                       |

#### ● その他

| ホッパは静かに閉めて下さい。 | 勢いよくホッパを閉めると、ホッパ内のセンサ<br>一が折れてしまう場合があります。    |
|----------------|----------------------------------------------|
|                | ホッパ内のセンサーが折れると、正常に紙を感<br>知できなくなり、印字に不都合がでます。 |

トナーカートリッジの交換方法

●交換する前に

ディスプレイに"トナーカートリッジノコウカンジキ デス [ストップ]ヲオストプリントデキマス"と表示さ れ、トナーランプが赤く点灯したら、トナーの 交換時 期です。

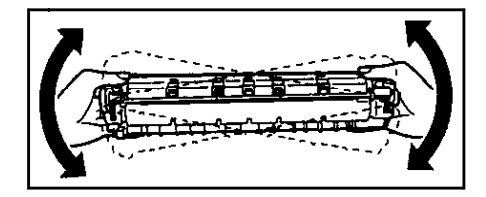

(NPP845)

<u>トナーカートリッジの予備を用意してください。</u>

ストップ ボタンを押しますと、しばらく出力できます。 又、図のように振っていただくと、しばらくの間、トナーを使用できる場合があります。

- ※ トナーランプが点灯していない状態で印字が薄い場合、トナーが中で回まっていることがありますので、同じように軽く振って下さい。
- ●トナーの交換方法
- 1. 電源スイッチをOFFにします。

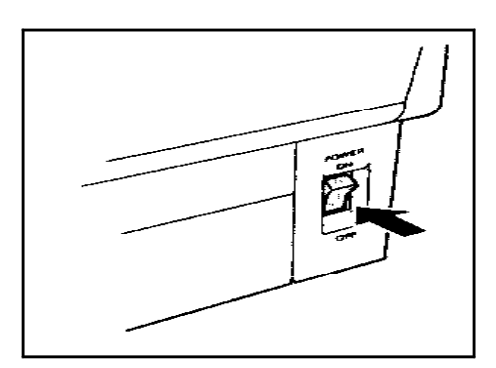

3. トップカバーを開けます。

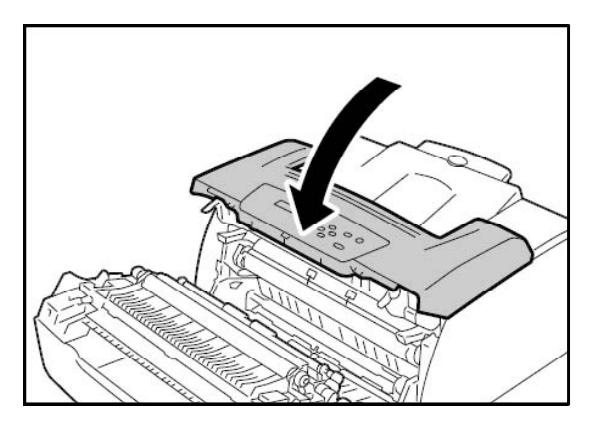

2.<u>左右の開閉レバー</u>を引いて、フロントカバー をゆっくり開けます。

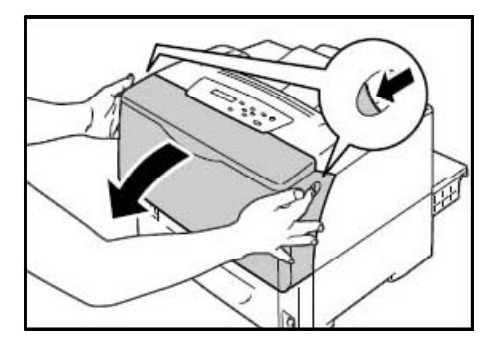

4. 使い終わったトナーを取り出します。

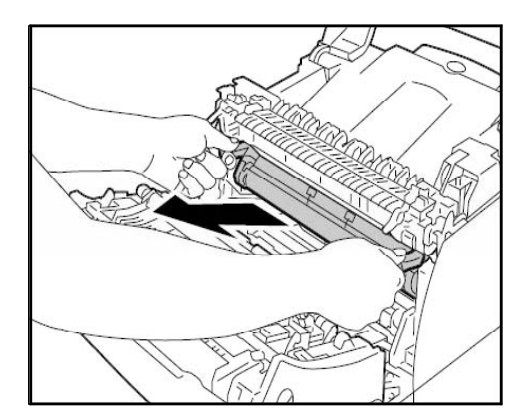

5. 新しいトナーを10回程度、図のように振ります。

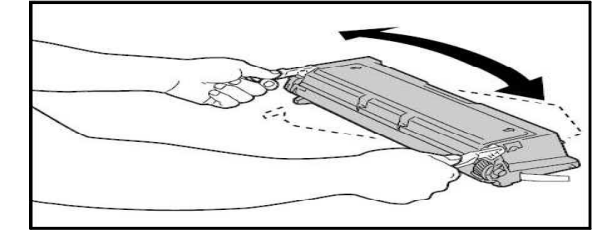

トナー手前の青緑色をしたドラム部分には、 絶対に触れないようにご注意下さい。

6. トナーを平らな場所に置き、側面に留められているトナーシールを抜き取ります。

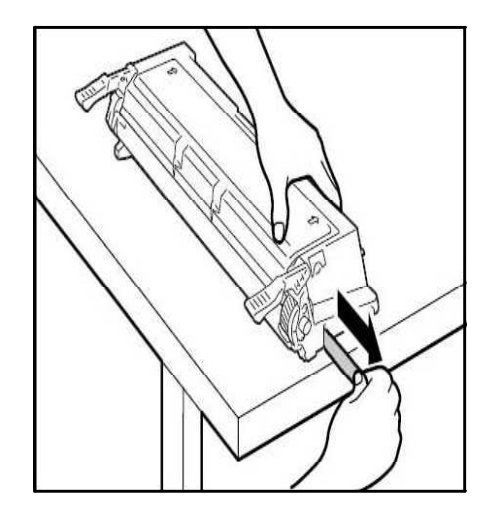

- 斜めに引くと、途中で切れる恐れがあります。 引き抜いたトナーシールの長さは、約70cmになります。 途中でビニールが切れてしまった場合、トナーが 使用できなくなる場合がありますので、慎重に作 業を進めて下さい。 テープが切れてしまいそうな時はご連絡下さい。 (切ってしまった場合は交換不可)
- 7. トナーをセットします。

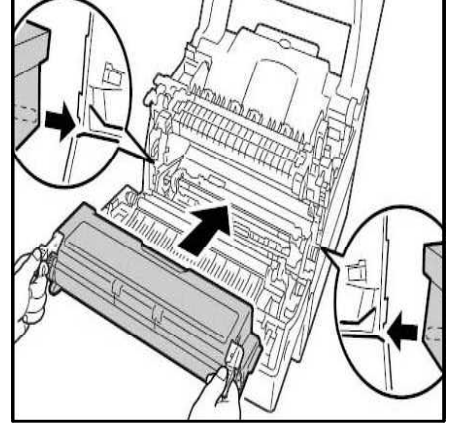

9. フロントカバーを閉めます。

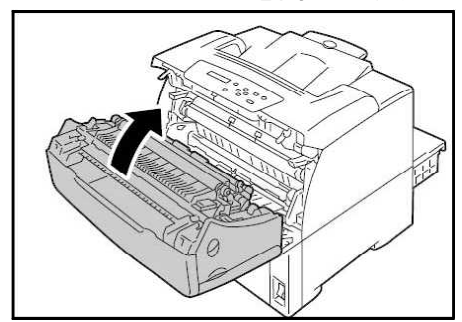

8. トップカバーを閉めます。

\_. ※ 注意 ※ .....

トナーシールは、まっすぐ引き抜いて下さい。

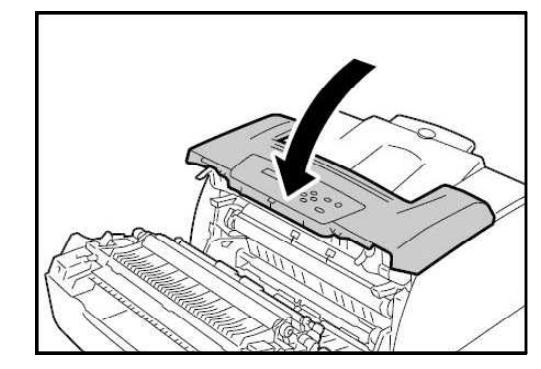

## トナーの注意

き抜かないようにして下さい。 抜けなくなってしまいます。

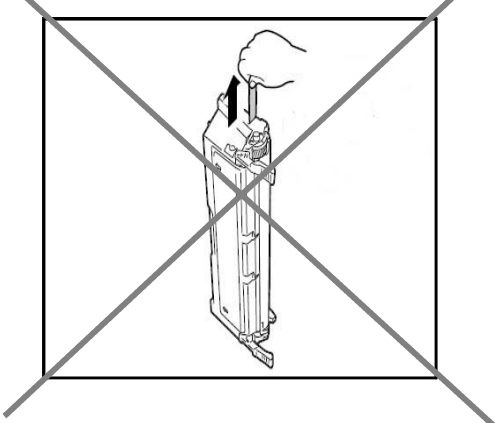

● トナーを縦にしてトナーシールを引 ● ドラムシャッターは触ったり拭いたり しないで下さい。 ドラムに傷が付き線がでてしまいます。

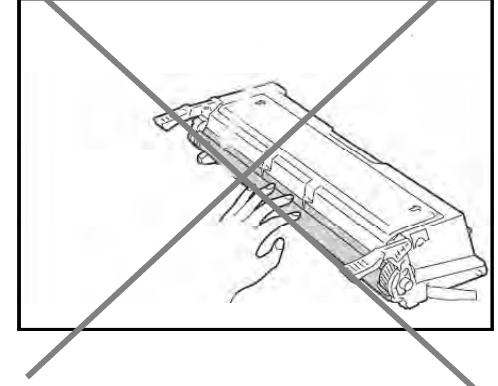

清掃方法

(NPP845)

# プリンタは、**最低1ヶ月に1回**清掃をして下さい。 トラブルを防ぐ為に必要です! 清掃を行うことによって、**トナーの寿命も長くなります**。

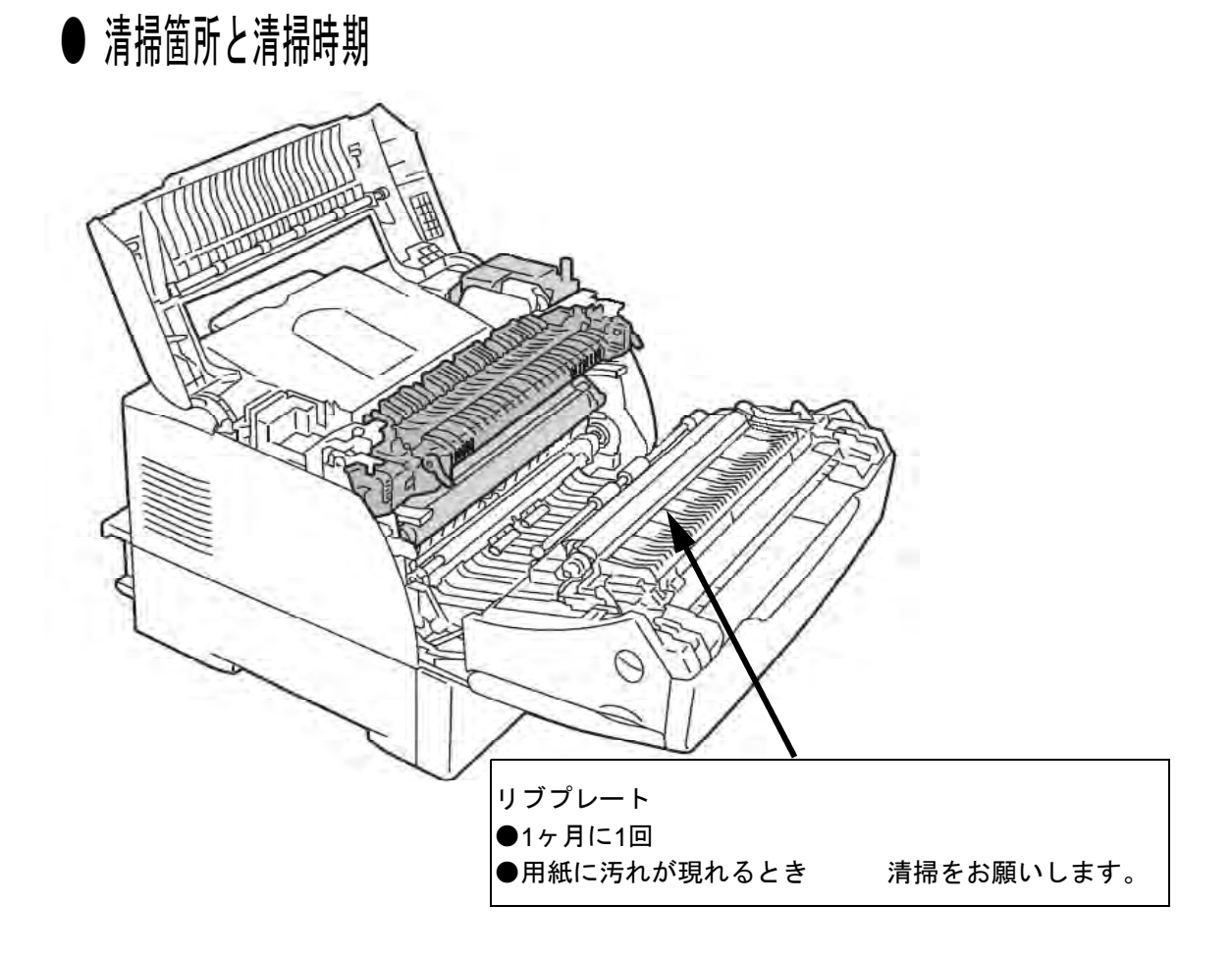

1. 電源スイッチをOFFにします。 電源コードをコンセントから抜きます。

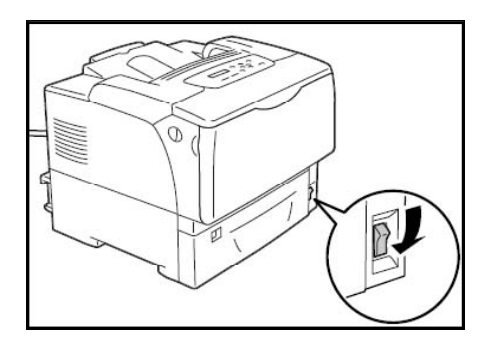

2. フロントカバーを開けます。

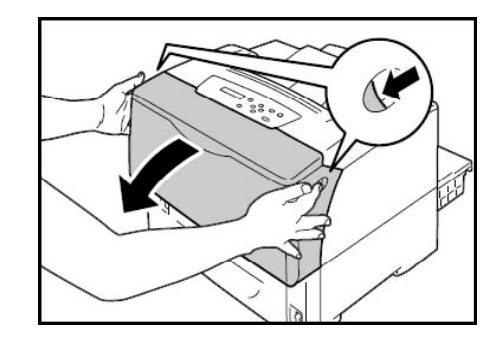

3. トップカバーを開けます。

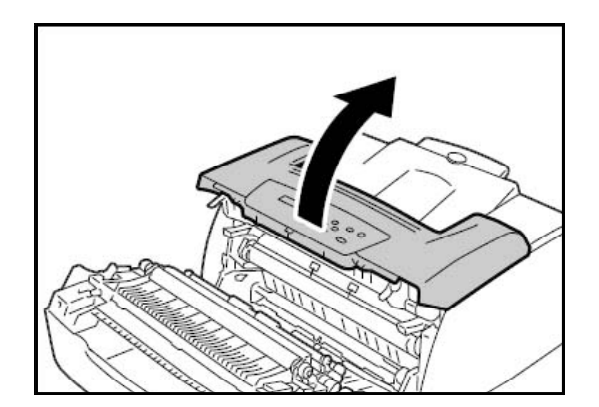

5. リブプレートを柔らかい布で拭き取ります。 6. トナーを取り付けます。 ※転写ローラー・除電針には触らない で下さい。

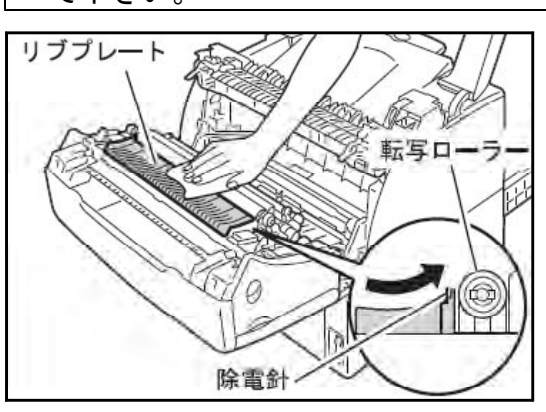

7. トップカバーを閉じます。

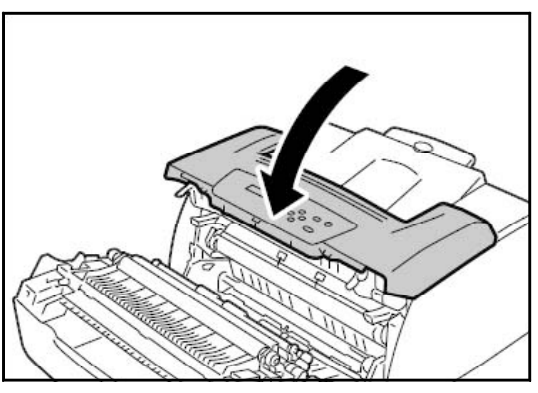

9. 外観の汚れは柔らかい布で拭き取ります。

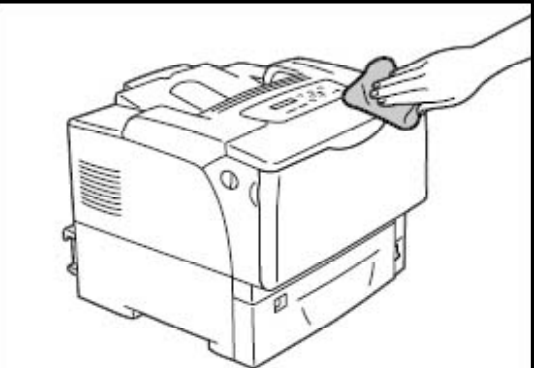

4. トナーを取り外します。 トナーは平らな場所に水平に置いて下さい。

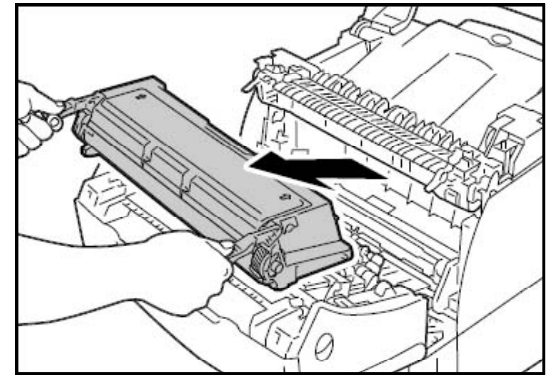

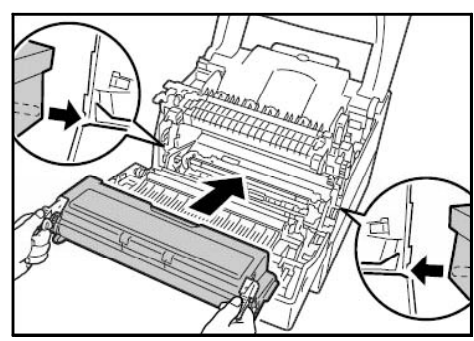

8. フロントカバーを閉じます。

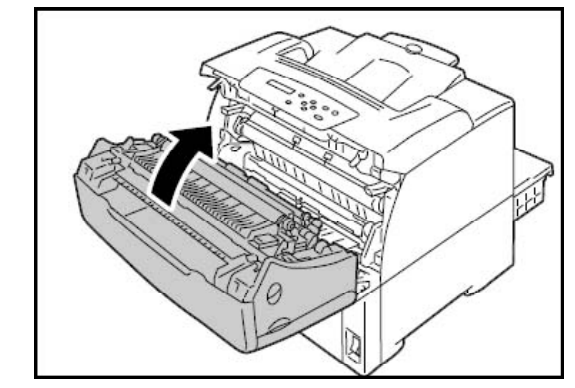

10. 電源コードをコンセントにさします。 電源スイッチをONにします。

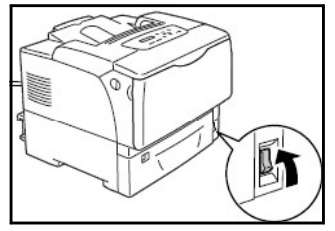

以上で清掃方法は終了となります。 詳しくはユーザーズマニュアルをご確認下さい。

## 紙づまりの処理方法

● 紙づまりが発生すると、アラームが鳴り、ランプが点滅します。 同時に、プリンタが止まり、操作パネルの液晶ディスプレイにエラーメッセージが 表示されます。

● 紙づまりの処理方法

まず各エラー内容を確認し、紙づまりの位置を確認して下さい。 ※手差しトレイに用紙をセットしている場合は、まず手差しトレイの用紙を取り除き、 手差しトレイを閉じてから紙づまり対処を行ってください。

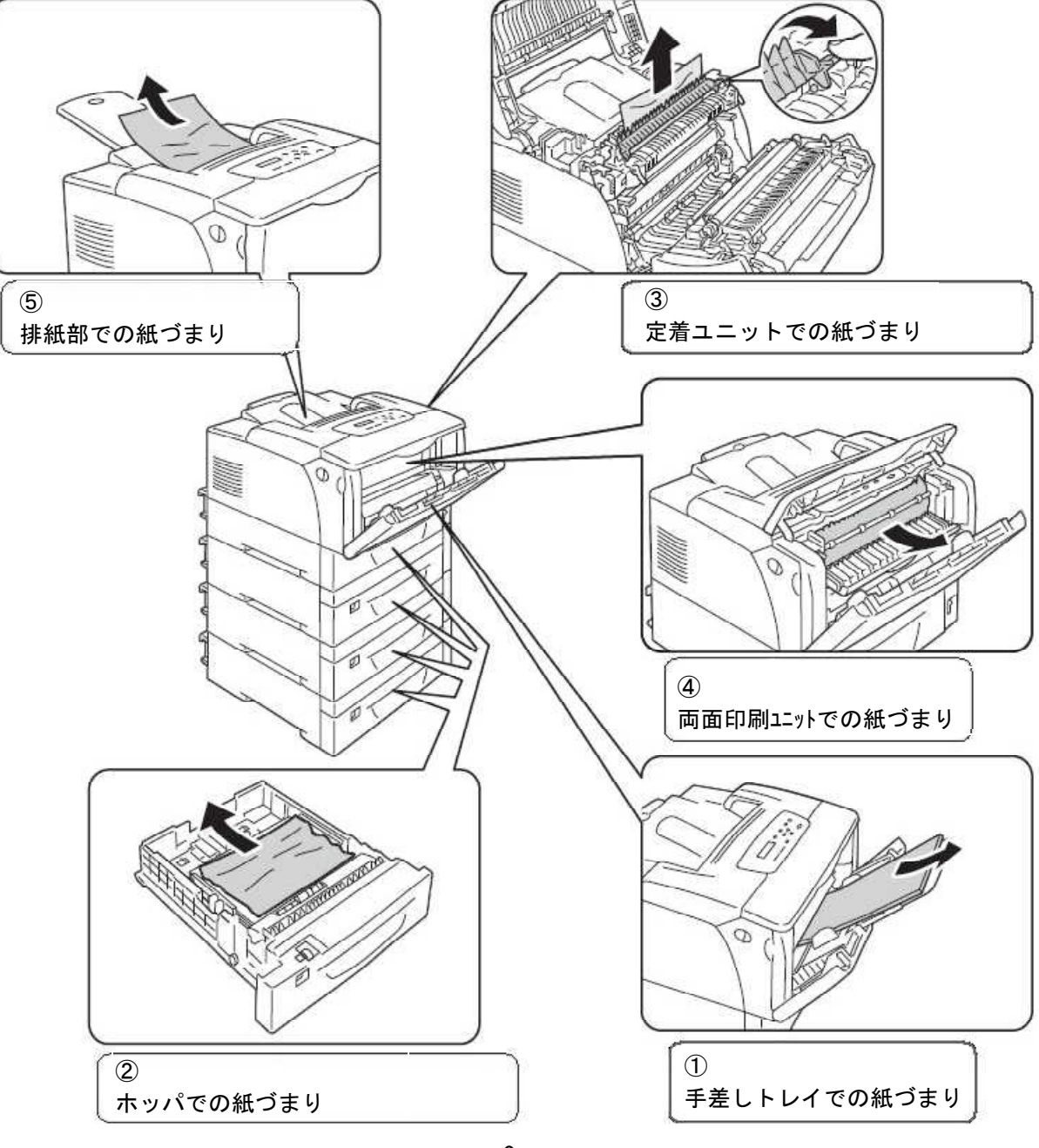

## ① 手差しトレイで紙づまりした場合

1. 手差しトレイに残っている用紙を取り 除きます。手差しトレイを閉じます。

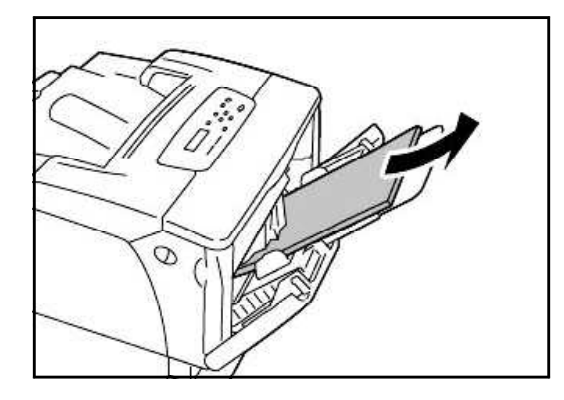

3. つまった用紙を取り除きます。

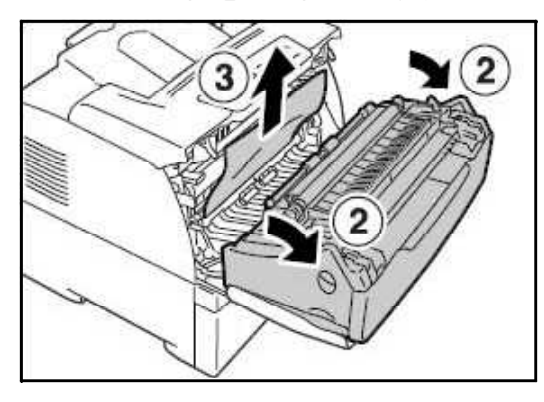

2. フロントカバーを開けます。

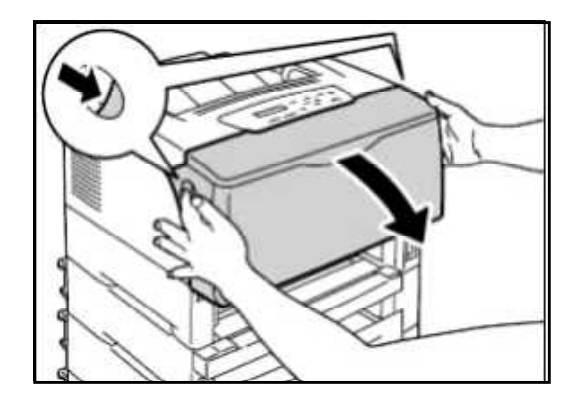

4. フロントカバーを閉じます。

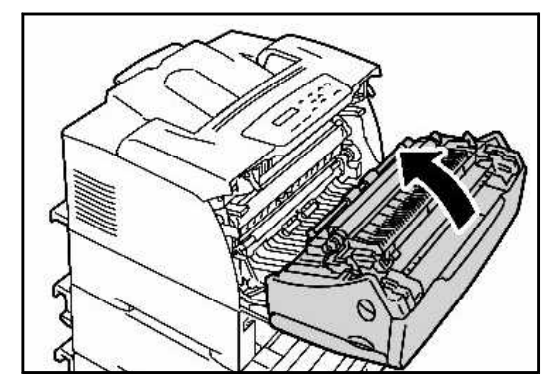

## ② ホッパで紙づまりした場合

1. 手差しトレイに残っている用紙を取り 除きます。手差しトレイを閉じます。

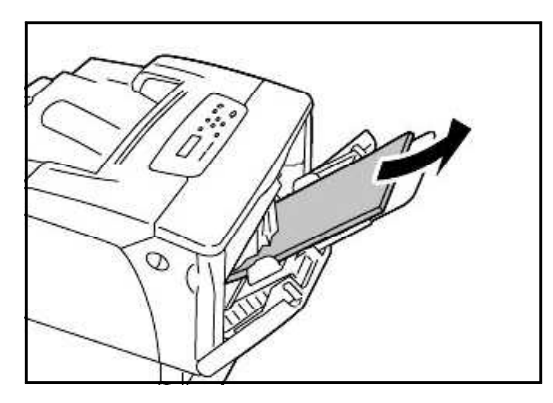

2. ホッパを取り外します。

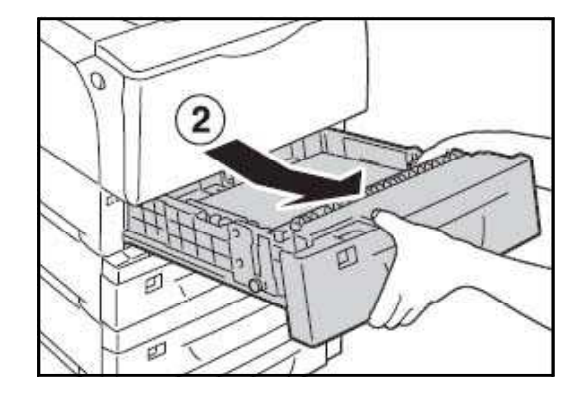

3. つまった用紙をゆっくりと引き抜き ます。

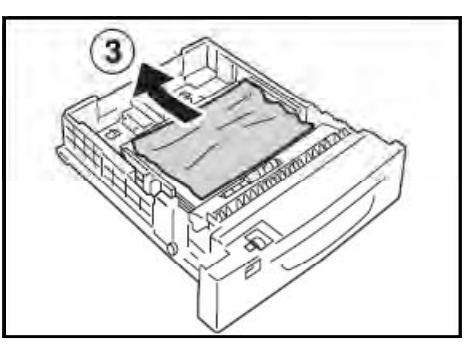

5. フロントカバーを開けます。

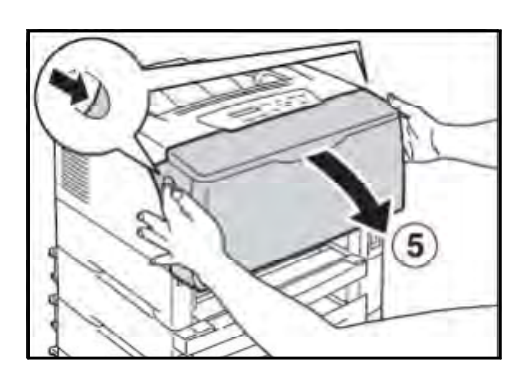

7. フロントカバーを閉じます。

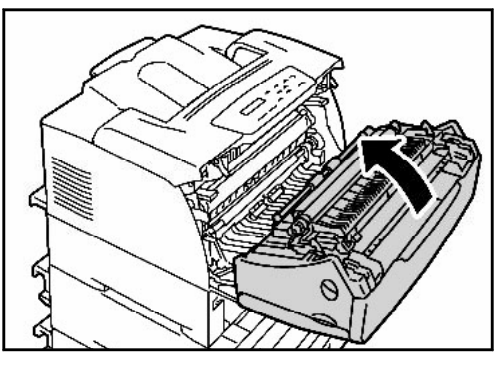

- ※ホッパが2段以上ある場合
  - 他のホッパに用紙がつまっている可能性があります。 紙づまり表示が消えない場合は、他のホッパも調べて下さい。

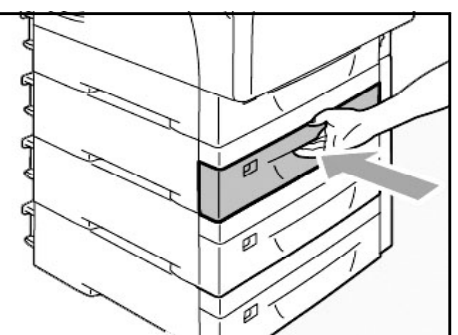

 プリンタ内部につまった用紙がある 場合は用紙をゆっくりと引き抜きます。

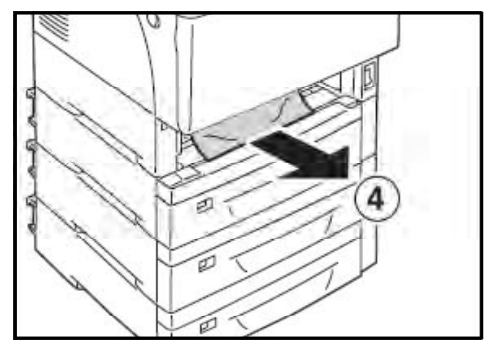

6. つまった用紙があった場合、 ゆっくりと引き抜きます。

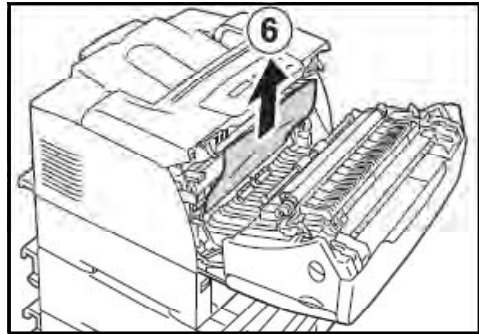

 ホッパをプリンタの奥までしっかり 押し込みます。

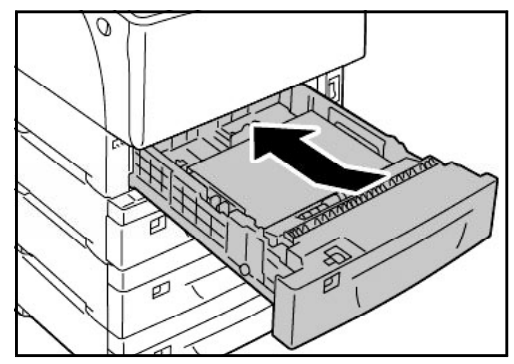

## ③ 定着ユニットで紙づまりした場合

1. 手差しトレイに残っている用紙を取り 除きます。手差しトレイを閉じます。

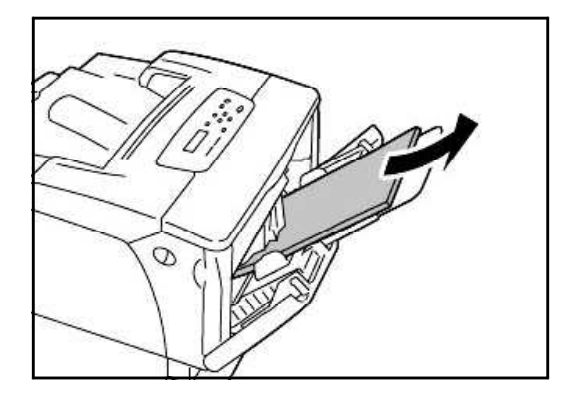

 図のように紙がつまっていた場合、 定着部カバーを、右側のレバー (E、と書いてあるレバー)を持っ て開けます。 2. フロントカバーとトップカバーを開けます。

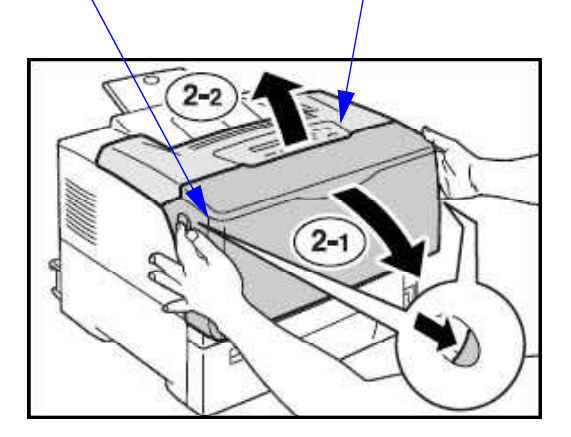

4. つまっている用紙を取り除きます。

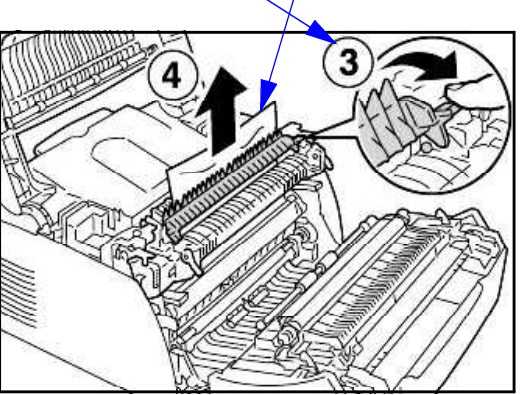

5. トップカバーを閉じます。

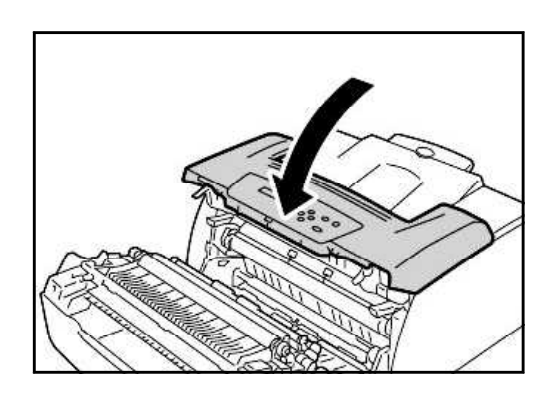

6. フロントカバーを閉じます。

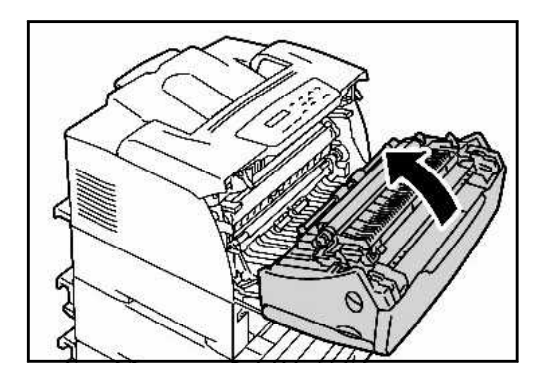

- ④ 両面ユニットで紙づまりした場合
  - 1. 手差しトレイを開けます。

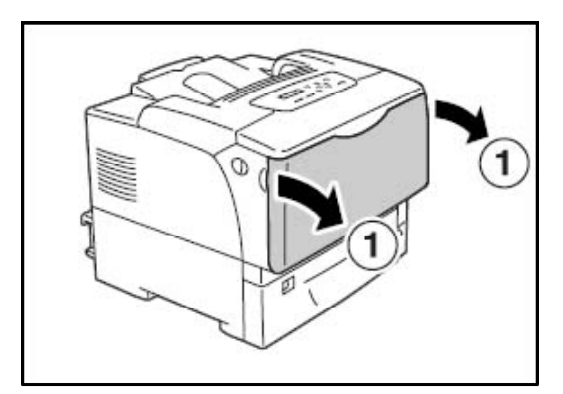

3. 中央の取っ手部分を持って両面印刷 ユニットの内部カバーを開けます。

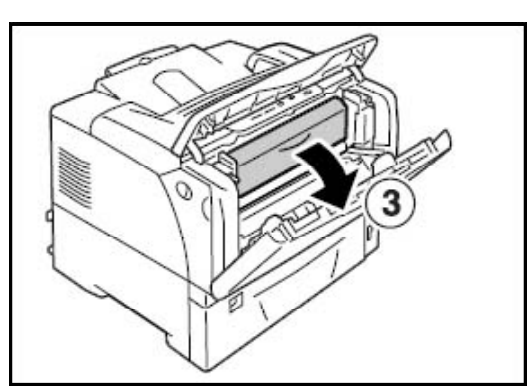

5. 内部カバー 上部カバー 手差しトレ<u>イの</u>順で閉じます。

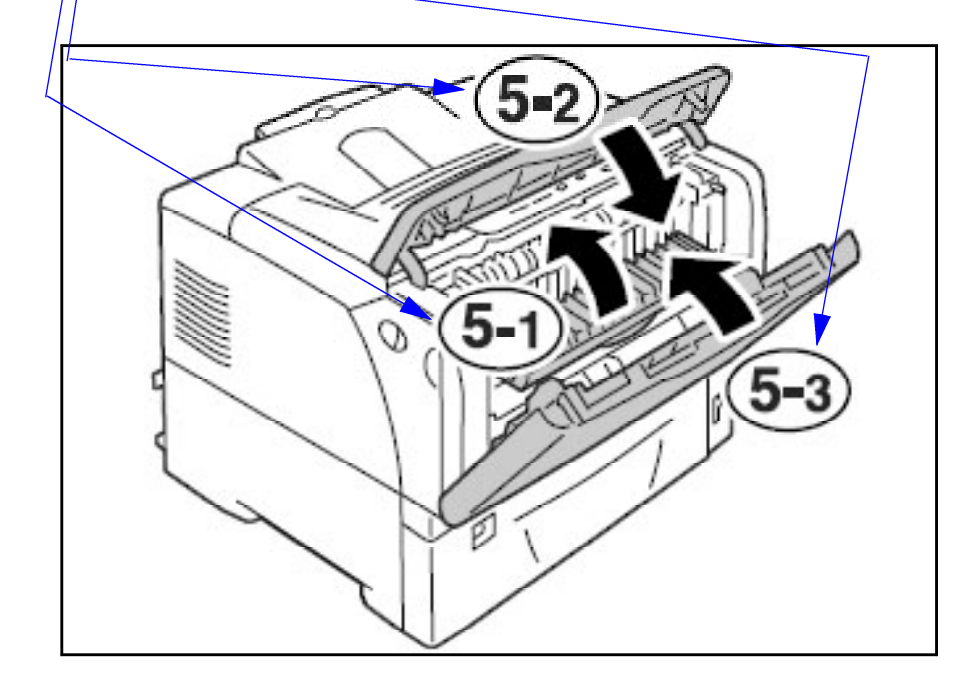

2. 上部カバーを開けます。

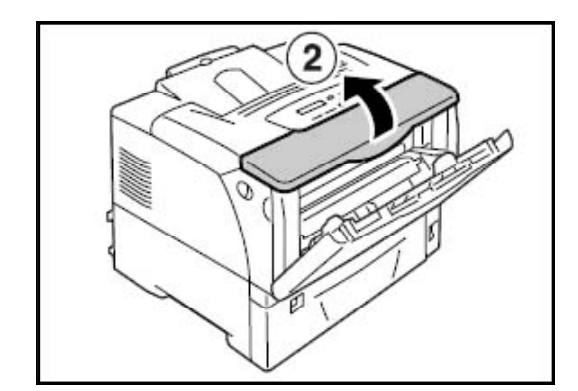

4. 詰まっている用紙を取り除きます。

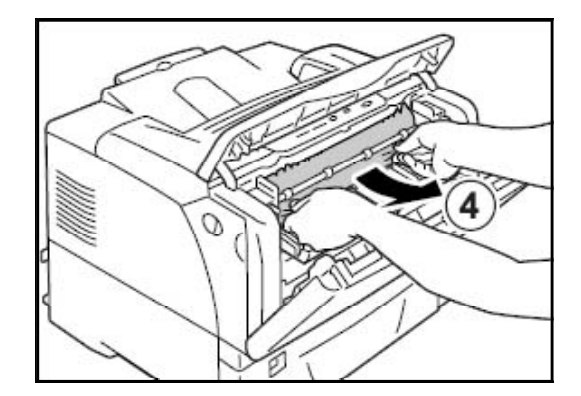

# ⑤ 排紙部で紙づまりした場合

1. 排紙部につまっている用紙を 取り除きます。

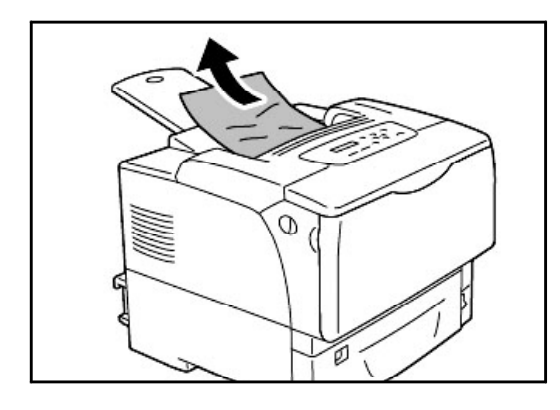

3. 詰まっている用紙を取り除きます。

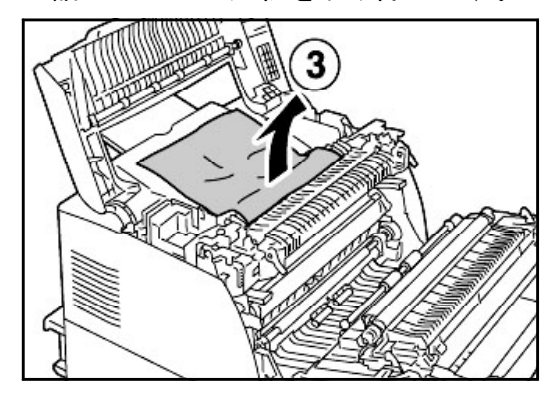

5. フロントカバーを閉じます。

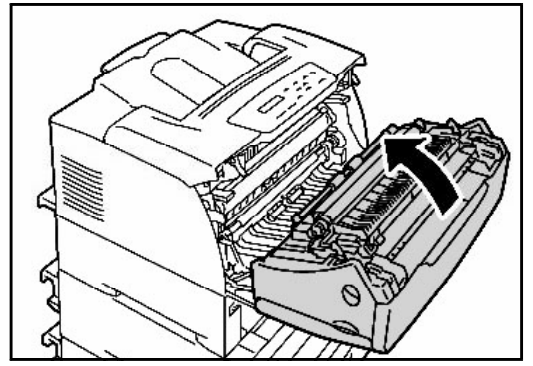

2. フロントカバーとトップカバーを開けます。

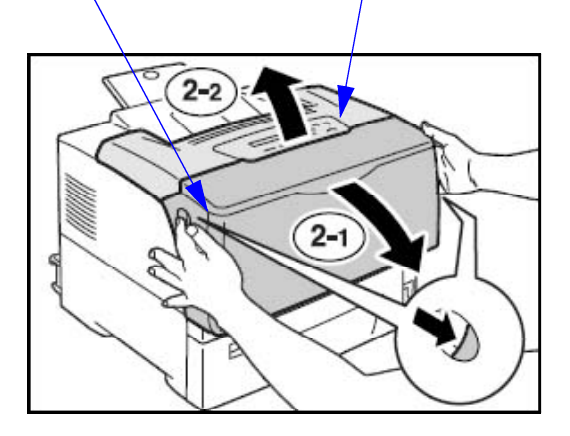

4. トップカバーを閉じます。

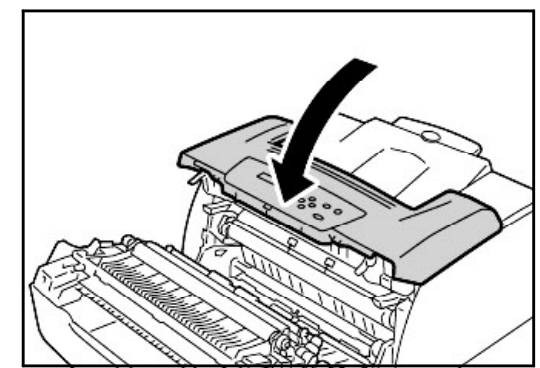

# プリンタに送信されたデータの消し方(リセット方法)

<パネルと操作>

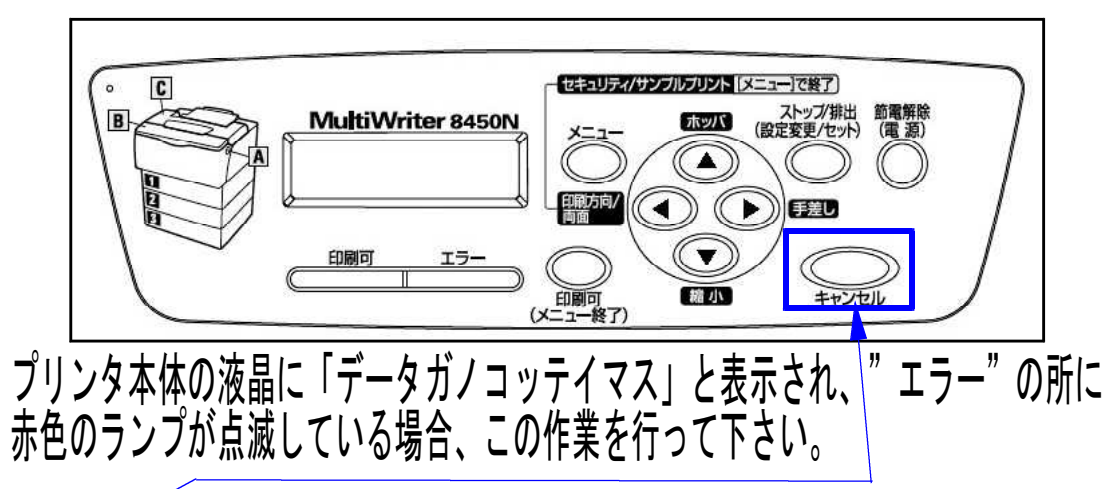

- 1. キャンセル ボタンを2秒以上押してから、離します。
- 2. "キャンセルチュウ" と液晶画面に表示し、データをリセットします。

"エラー"ランプの点滅が消えれば作業は終了です。 ※ランプが消えない場合はプリンタの電源を切ってください。通常状態に戻らない場合は 下記の「ページ出力を途中で止める方法」をお試しください。

出力を途中で止める方法

印刷を中断したい場合、この作業をして下さい。

- 1. **印刷可**を押します。(プリンタパネルの中央にあります。) 印刷可のランプが消え、1~2枚の紙が排出され止まります。
- Win直プリンターをお使いの場合は、コントロールパネルの「デバイスとプリンターの表示」 をクリック→ご使用プリンターでマウスの右クリック→印刷ジョブの表示をクリックします。 左上のプリンター(P)をクリック→「すべてのドキュメントの取り消し」をクリックして下さい。

※NPP、OSPプリンターモードをご使用の場合は、マルチウィンドウ端末の右上の×で端末を終了して 下さい。

3. プリンタの電源を切るか、プリンタの **キャンセル** を2秒以上押してから、離します。 電源を切ったプリンタは、約20秒後に電源をいれます。

プリンタパネルの **エラー** の所の赤ランプが消え、印刷可のランプがつきましたら 出力中断作業は完了です。

プリンタ切換機が接続されている場合

プリンタの切替機が接続されている場合は、2.の作業を行った後、プリンタ切換機の電源 コードを一端抜き、差し込んで下さい。

### 縮小印刷方法 ~ B 4 出力をA 4 へ~

(NPP845)

NPP845では、用紙のサイズを変更して印刷することが可能です。 例として、「B4出力をA4用紙へ」縮小印刷する方法を説明します。

<パネルと操作>

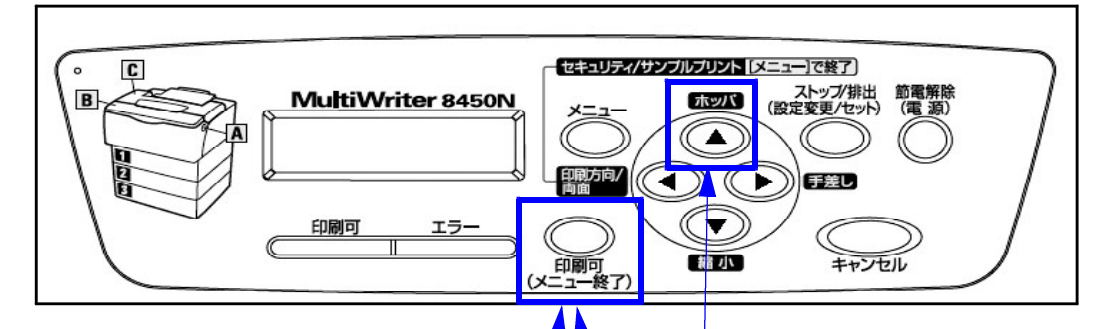

- 1. プリンタの電源を切ります。
- 2. B4用紙がセットされているホッパの用紙サイズ設定ダイヤルを「\*」に変更します。
- 3. プリンタの電源を入れます。
- 4. 印刷可を押し、ランプを消します。
- 5. **ホッパ**(▲)を押し、表示を「**ホッパ1又は2** A 4 ヨコ ポート」に変更します。 (A 4 が入っているホッパを指定します。)
- 6. 印刷可を押し、ランプをつけます。
- 7. プリントの指示を出します。「B4→A4」と表示され、出力を開始します。
  - ※ もしも、「ホッパ B4セット」と表示されましたら、印刷可 を押して下さい。 「B4→A4」と表示され印字を開始します。

#### 指定がよくわからなくなってしまった場合

プリンタの電源を切り、最初からやり直して下さい。 又は、 **印刷可**を押し、**ホッパ**(▲)を2回押し、**印刷可**を押してランプを付けると 最初からやり直すことができます。(初期設定に戻ります)

(NPP845)

## ●概要

手差し印刷とは、手差しトレイに用紙を複数枚セットできますが1枚ずつ用紙を送る印刷方法です。 法人税申告書・確定申告書などの官製用紙を出力する際に使用します。

## ● 手差し方法

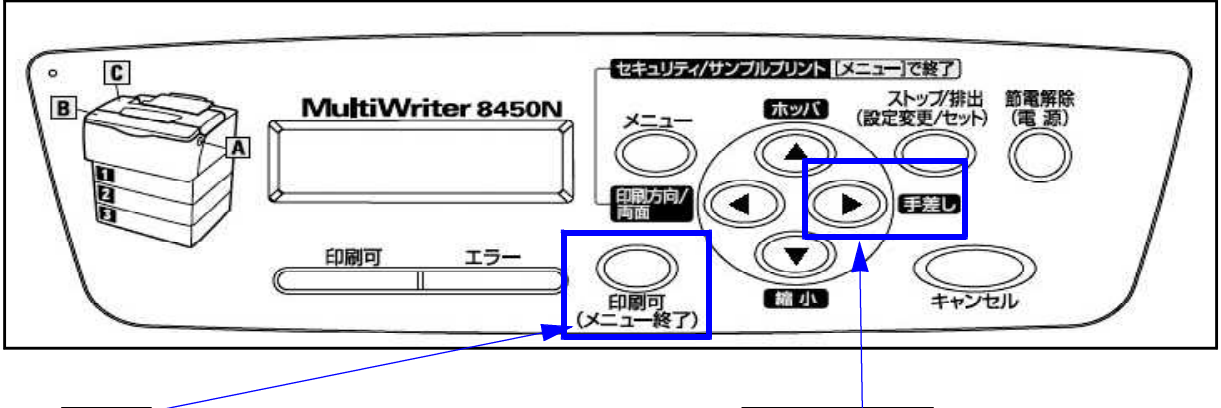

- 1. 印刷可を押してランプを消します。 2. 手差し(▶)を押します。
- 3. 手差し(▶)を何度か押し、用紙のサイズを選択します。

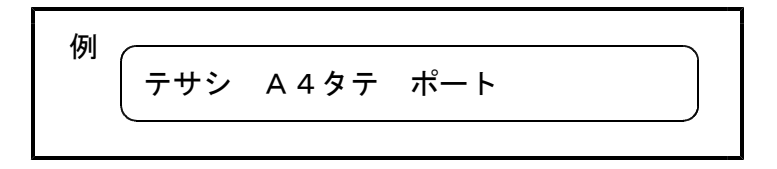

4. フロントカバーを1段階開けます。 ※2段階開けるとアラームが鳴ります。

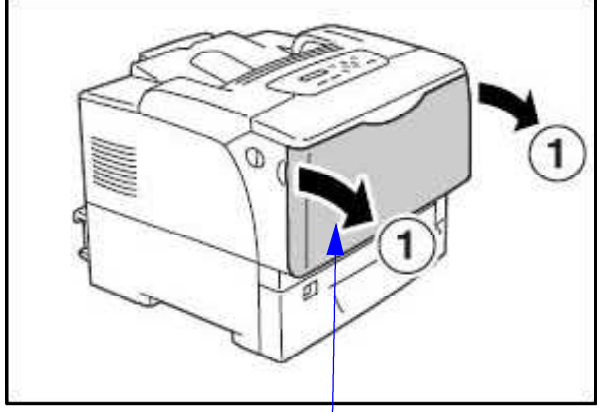

※プリンタ本体前面の青緑色の部分が フロントカバーの1段階目です。

5. (長い用紙の場合は)延長トレイを引き出 します。

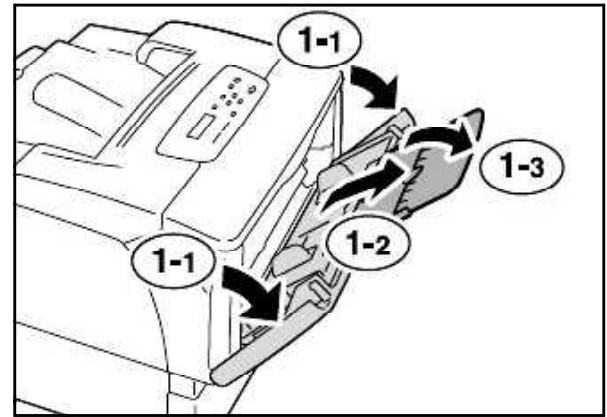

6. 印刷面を下にして用紙をセットします。

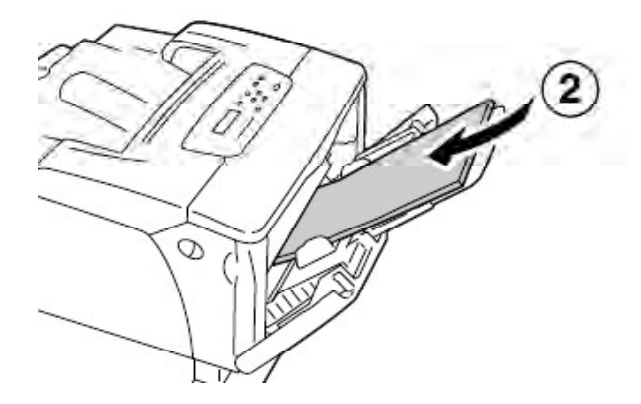

7. 用紙に用紙ガイドを合わせます。

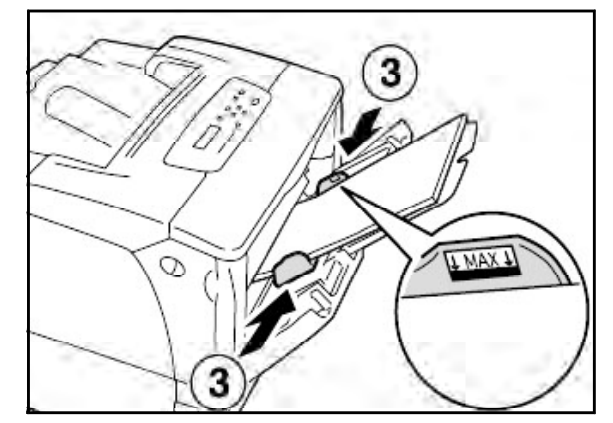

- 8.印刷可を押してランプをつけます。
- 9. 印刷が終了しましたら、延長トレイをたたみ、フロントカバーを閉じます。

※ 手差しトレイの用紙と同じサイズの用紙がホッパに入っている場合は、ホッパ から出力します。 手差し優先にする場合は、該当するホッパの用紙サイズ表示を「\*」に切り替 えてから出力してください。 ※ 手差しからホッパに設定を戻す場合は、 印刷可<u>を押し</u>てランプを消し → ホッパ(▲)を何回か押してホッパを選択 印刷可を押してランプをつけます。

ホッパ(引き出し)の用紙サイズ変更方法

(NPP845)

- 用紙サイズの変更方法
- 1. ホッパをプリンタから引き出します。 机の上など平らな場所に置きます。

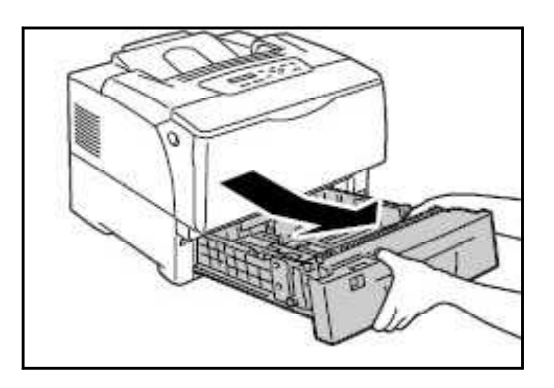

でスライドさせ、使用する用紙のサイズま で動かします。

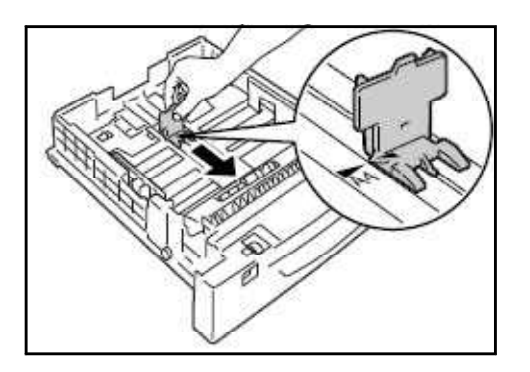

5. 用紙サイズ設定ダイヤルを、セットした 用紙サイズに合わせます。

※こちらで、プリンタが用紙サイズを認識し ますので、必ず行って下さい。

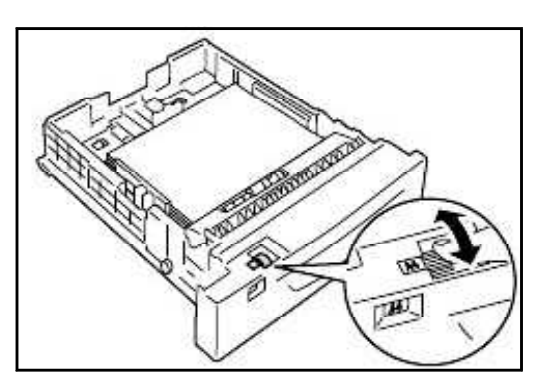

2. 左の用紙ガイドクリップを指でつまんでス ライドさせ、使用する用紙のサイズに合わ せます。

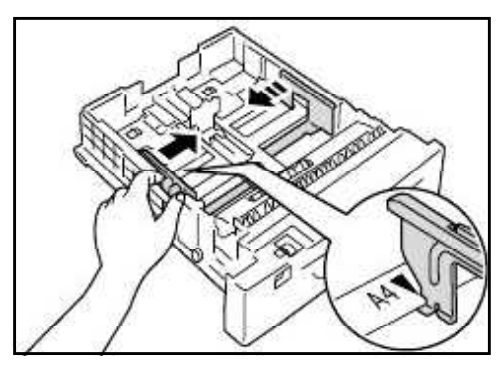

3. 中央のエンドガイドクリップを指でつまん 4. 印刷する面を上にして、用紙をそろえて セットします。

※元帳は穴を手前にしてセットします。

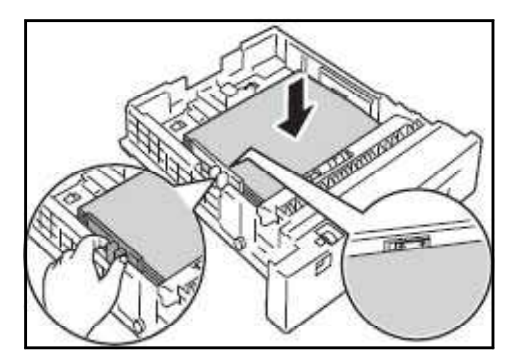

6. ホッパをプリンタ内に差し込んで 下さい。

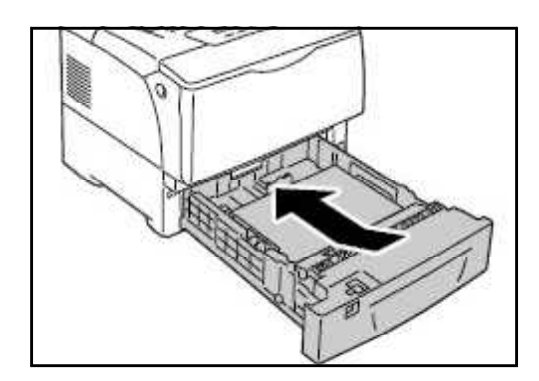

A3、B4サイズをセットするときは、ホッパを伸ばします。
まず、ホッパ奥・左右の突起部分を同時に外側にスライドさせてロックを解除します。
次にホッパを引き出します。
最大まで引き出すと、先ほど解除したロックが自動的に掛かります。(ロック状態になります)

その後、中央のエンドガイドをA3、B4サイズに合わせます。

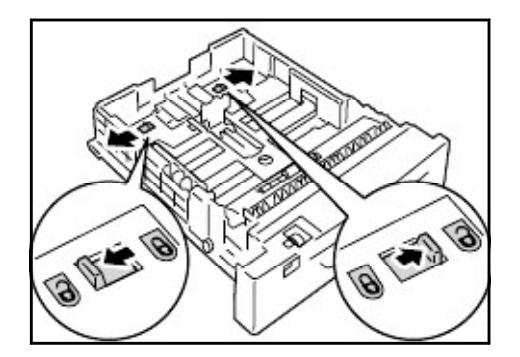